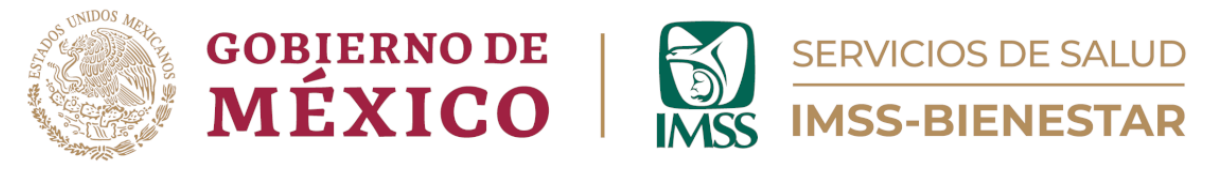

# Coordinación de Unidades de Primer Nivel

División de Atención Médica de Primer Nivel

Área de Gestión de Salud Poblacional

# Guía para el Registro de las Actividades de Atención Proactiva

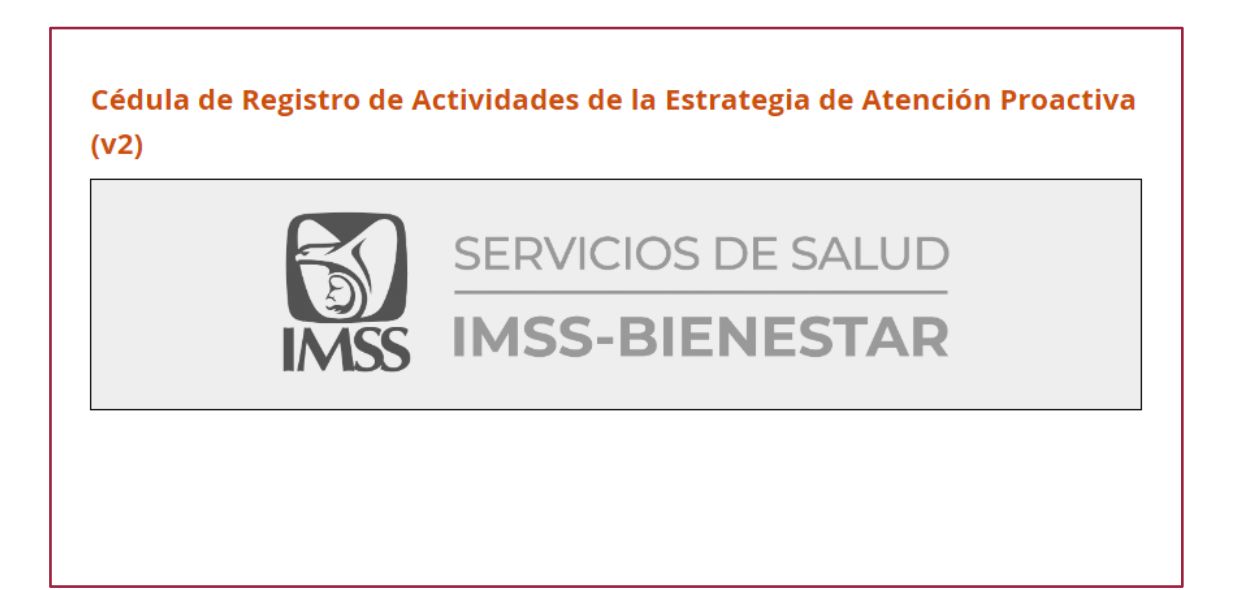

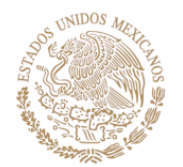

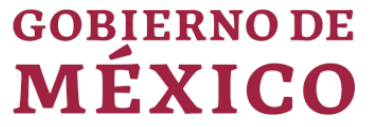

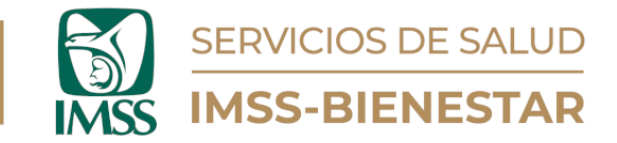

## Instrucciones.

1. Ingrese al Portal de Gestión de Salud Poblacional en el siguiente enlace: <u>https://cgsp.online/</u> o con el código QR:

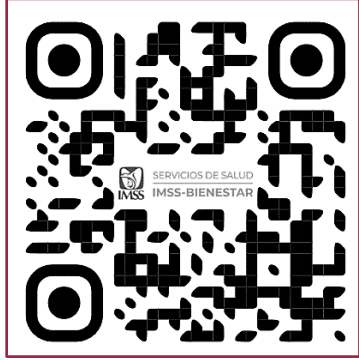

llustración 1. Código QR para Ingreso.

- 2. Ingrese su usuario y contraseña.
- 3. Diríjase al apartado "PLAN 110", elija la opción "Jornadas Preventivas" y dé clic para abrirla.
- 4. Encontrará dos opciones: Formulario digital y Formatos en papel.
- 5. Si da clic en Formatos en papel, encontrará una serie de documentos relacionados al programa, como la estrategia, los lineamientos, archivos anexos y formatos requeridos.
- 6. Dé clic en Formulario digital y podrá acceder al cuestionario de las Estrategias de Atención Proactiva.

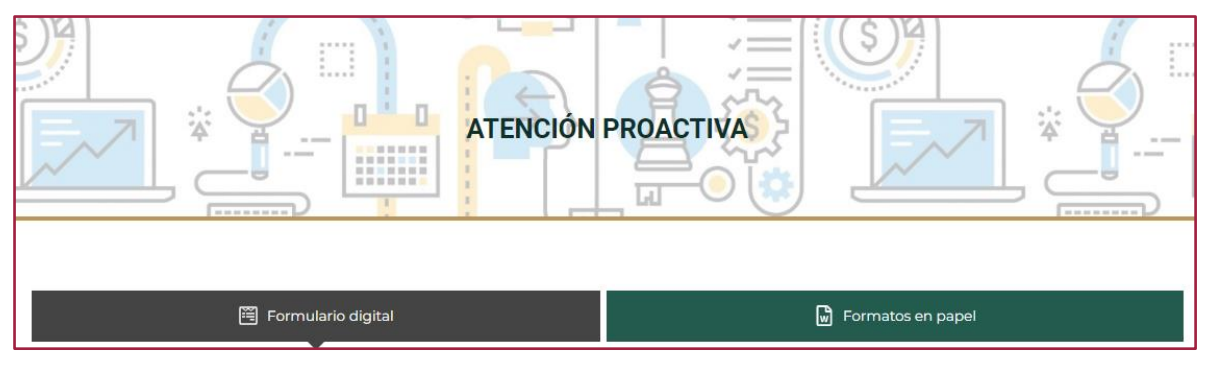

llustración 2. Formulario digital.

7. Una vez dentro, en la parte inferior aparecerán tres opciones: "Volver", la cual sirve para regresar a la página anterior; "Volver al principio", que sirve

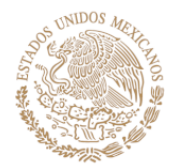

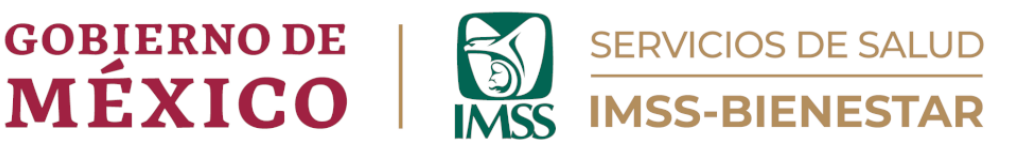

para regresar a la primera página del formulario; e "Ir al final", con la cual se puede ir a la última hoja del formulario (Ilustración 3).

|             | → Sigu    | uiente           |             |    |
|-------------|-----------|------------------|-------------|----|
|             | Powered   | by <b>enkěto</b> |             |    |
| 5 Volver al | principio |                  | Ir al final | →I |

Ilustración 3. Opciones de la Cédula.

8. Dé clic en el botón naranja "Siguiente" que se encuentra en la parte inferior de la página, y aparecerá el "Aviso de Privacidad". Una vez que lo haya leído, nuevamente dé clic en el botón naranja "Siguiente (Ilustración 4)".

| AV/ICO | DE | DDU | VAC |      |
|--------|----|-----|-----|------|
| AVISO  |    | PRI | VAU | IDAD |

IMSS-Bienestar, es el responsable del tratamiento de los datos personales que nos proporcione, los cuales serán protegidos conforme a lo dispuesto por la Ley General de Protección de Datos Personales en Posesión de Sujetos Obligados, y demás normatividad que resulte aplicable.

#### ¿Para qué fines utilizaremos sus datos personales?

Los datos personales que solicitamos los utilizaremos para las siguientes finalidades:

Registro y uso de la Cédula de Registro de Determinantes Sociales y Riesgos.

#### ¿Con quién compartimos su información personal y para qué fines?

Se informa que no se realizarán transferencias de datos personales, salvo aquellas que sean necesarias para atender requerimientos de información de una autoridad competente, que estén debidamente fundados y motivados.

Última actualización: 08/02/2024

Ilustración 4. Aviso de Privacidad.

9. Aparecerá la bienvenida a la Cédula de Registro de en Jornadas Preventivas, así como su conformación por módulos (Ilustración 5).

Bienvenido(a) a la **Cédula de Registro de Actividades de la Estrategia de Atención Proactiva**, con la que se apoyará la toma de decisiones a nivel de las Unidades de Salud, así como en el sistema IMSS-Bienestar. Del análisis de la información provista en este formulario, se desprenderán estrategias que garanticen la mejora continua de la atención de la población beneficiaria del sistema.

- El formulario está dividido en siete módulos:
- 1) Datos de identificación de la persona que llena el formulario y de la unidad médica..
- 2) Cédulas de microdiagnóstico.
- 3) Pacientes con ausentismo a consulta médica.
- 4) Actividades de detección a familiares de pacientes que no se presentaron a su consulta médica.
- 5) Consultas médicas otorgadas a pacientes con dificultades de traslado (a la unidad médica).
- 6) Detecciones formato de depresión, ansiedad y consumo de sustancias psicoactivas.

7) Otras detecciones.

#### Por favor, llene este formulario en cada Jornada Preventiva realizada

Llene todas las preguntas en el formulario.

Le agradecemos de antemano su colaboración. Si tiene dudas sobre esta herramienta, envíe un mensaje a gestionsp@imssbienestar.gob.mx con atención a la Jefatura de Área de Gestión de Salud Poblacional.

Ilustración 5. Indicaciones.

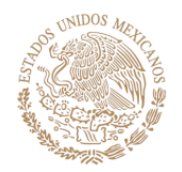

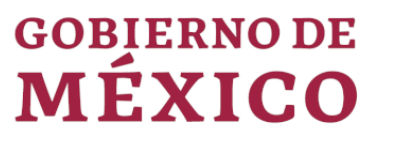

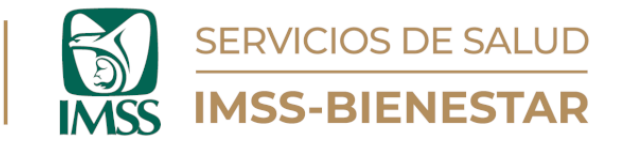

- 10. La captura de información para esta cédula se hará en cada Jornada Preventiva realizada.
- 11. Use las herramientas de navegación para dirigirse al módulo donde desea ingresar información.

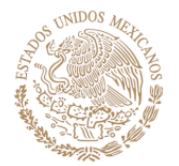

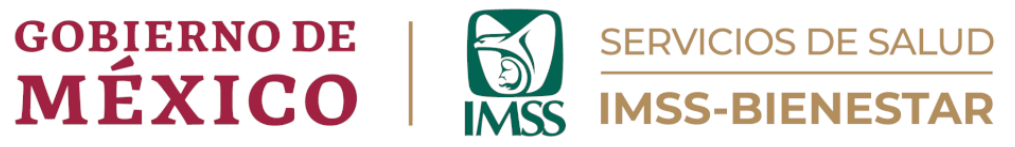

# 1. Datos de identificación de la persona que llena el formato y de la unidad médica.

### Seleccione la fecha de su reporte.

De la lista desplegable, seleccione la fecha en la que realiza su reporte.

#### Anote la semana de su reporte:

Anote la semana epidemiológica de la que va a ingresar la información.

#### Anote su nombre.

Anote su nombre completo, por nombre y apellido.

#### Anote su cargo.

Anote el cargo o función que tiene dentro de la Unidad de Salud.

#### Anote se correo electrónico.

Se selecciona su correo electrónico para futuras correcciones potenciales de información.

#### Anote el número telefónico de la unidad.

Anote el número telefónico de la unidad o de la oficina correspondiente.

#### Seleccione su entidad federativa de la lista.

Use el autocompletado para facilitar la búsqueda, tecleando las primeras letras de la entidad, y seleccionándola posteriormente.

#### Seleccione la CLUES de su unidad médica.

Use el autocompletado para facilitar su búsqueda, tecleando las primeras letras de su unidad y seleccionando la clave correspondiente de la lista desplegable. Si su CLUES no está, anótela y seleccione "Otra".

Si la información de la CLUES aparece dentro del catálogo, los campos siguientes se llenarán de manera automática. Revísela, si los datos son correctos, continúe. Si es incorrecta, vuelva a ingresar la clave y verifique.

Si la CLUES no aparece dentro del catálogo, ingrese la información manualmente.

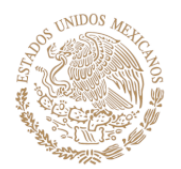

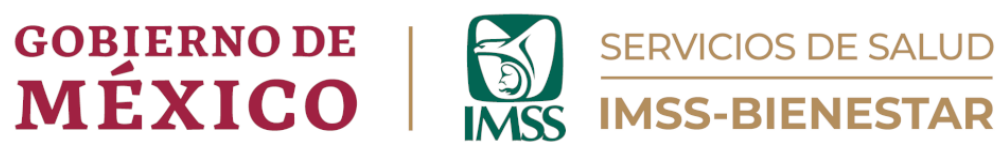

| 1. Datos de identificación de la persona que llena el formulario y de la unidad médica.                                                                                                    |
|----------------------------------------------------------------------------------------------------|
| Seleccione la fecha de su reporte.                                                                                                    |
| yyyy-mm-dd 🏾 😂                                                                                                    |
| « juite 2024 »                                                                                                    |
| iu Mo Tu We Th Fr Si <sup>rte:</sup>                                                                                                    |
| 26 27 28 29 30 31 1                                                                                                    |
|                                                                                                    |
|                                                                                                    |
| 23 24 25 26 27 28 2!                                                                                                    |
| 30 1 2 3 4 5 6                                                                                                    |
|                                                                                                    |
| Anote su correo electrónico:<br>Se solicita la dirección de correo para futuras correcciones potenciales de la información.                                                                                                    |
|                                                                                                    |
| Anote el nombre del/de la responsable de la unidad médica:                                                                                                    |
|                                                                                                    |
| Anote el número telefónico de la unidad médica:                                                                                                    |
| Seleccione su entidad federativa de la lista.                                                                                                    |
| Use el autocompletado para facilitar su búsqueda, tecleando las primeras letras de la entidad federativa, y seleccionándola de la lista posteriormente.                                                                                                    |
| * Seleccione la CLUES de su unidad médica. Use el autocompletado para facilitar su büsqueda, tecleando las primeras letras de su unidad de salud y seleccionando la clave correspondiente de la lista desplegada. Si la CLUES no aparece en el listado, anote y seleccione "Otra". |
|                                                                                                    |
| Siga una de estas dos instrucciones:                                                                                                    |
| <ol> <li>Si la información en los campos siguientes se llena automáticamente, verifique que los datos sean correctos. Si no es así, verifique la<br/>CLUES proporcionada, y vuelva a este apartado.</li> </ol>                                                                     |
| 2. Si tecleó su CLUES manualmente, anote también manualmente sus respuestas en los campos siguientes. Por favor, anote sus                                                                                                    |
| respuestas con letras mayúsculas.                                                                                                    |
| Municipio donde se ubica la unidad médica:                                                                                                    |
| *                                                                                                    |
| Localidad donde se ubica la unidad medica:                                                                                                    |
| Nombre de la unidad médica:                                                                                                    |
|                                                                                                    |
| Tipo de unidad médica:                                                                                                    |
|                                                                                                    |

Ilustración 6. Aviso de Privacidad.

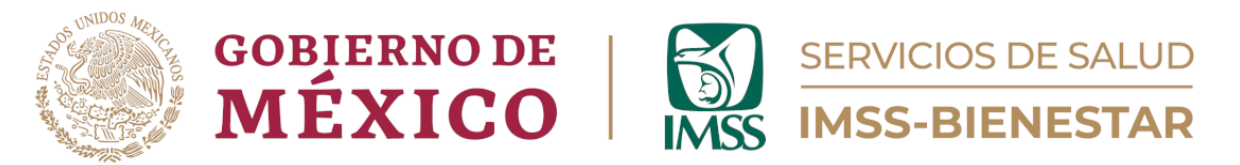

A continuación, llene la información de microdiagnósticos, especificando la información sobre cuántas casas fueron programadas para aplicar las cédulas de microdiagnósticos y cuántas casas fueron visitadas, así como la efectividad de las cédulas que se realizaron.

| 2. Cédulas de microdiagnóstico.                                                                                                    |
|----------------------------------------------------------------------------------------------------|
| ¿Cuántas casas <b>fueron programadas</b> para aplicarles cédulas de microdiagnóstico?<br>Si no hay dato, anote cero ("0") en el campo correspondiente. Si lo desconoce, anote "9999".<br>3                 |
| ¿Cuántas casas <b>fueron visitadas</b> para aplicarles cédulas de microdiagnóstico?<br><i>Si no hay dato, anote cero ("0") en el campo correspondiente. Si lo desconoce, anote "9999".</i><br>3            |
| De las casas visitadas, ¿cuántas cédulas de microdiagnóstivo <b>fueron efectivamente realizadas</b> ?<br>Si no hay dato, anote cero ("0") en el campo correspondiente. Si lo desconoce, anote "9999".<br>3 |

Ilustración 7. Microdiagnóstico.

Anote también la información de pacientes que con ausentismo a consulta médica. Esta información es importante para saber de las consultas programadas, cuántas se realizaron y cuál es el nivel de ausentismo en la unidad de salud.

| 3. Pacientes con ausentismo a consulta médica. |                                                                                                  |                      |  |  |  |
|------------------------------------------------|--------------------------------------------------------------------------------------------------|----------------------|--|--|--|
| Por favor, anote la informació                 | Por favor, anote la información relativa a pacientes que no se presentaron a su consulta médica: |                      |  |  |  |
| Grupo de pacientes                             | Consultas programadas                                                                            | Consultas realizadas |  |  |  |
| Embarazadas (1er<br>trimestre)                 | 8                                                                                                | 7                    |  |  |  |
| Embarazadas (2do<br>trimestre)                 | 4                                                                                                | 6                    |  |  |  |
| Embarazadas (3er<br>trimestre)                 | 9                                                                                                | 9                    |  |  |  |
| Diabetes Mellitus<br>(DM)                      | 16                                                                                               | 6                    |  |  |  |
| Hipertensión<br>arterial sistémica<br>(HAS)    | 11                                                                                               | 7                    |  |  |  |
| Obesidad                                       | 7                                                                                                | 2                    |  |  |  |
| Salud mental                                   | 2                                                                                                | 2                    |  |  |  |

llustración 8. Pacientes con ausentismo.

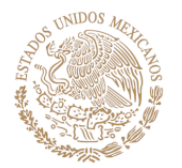

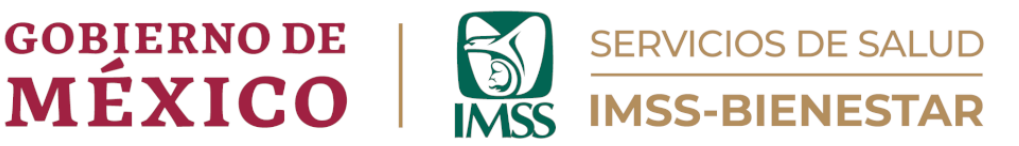

Para las mediciones, anote las de peso y talla, las de circunferencia de cintura, brazo y pantorrilla y la toma de presión arterial. Eso se debe desagregar por grupo de edad y sexo, de 20 a 59 en hombres, de 20 a 59 en mujeres y 60 años y más.

| » 4.1. Mediciones realizadas.                      |                        |                        |               |  |
|----------------------------------------------------|------------------------|------------------------|---------------|--|
| Medición                                           | 20 a 59 años (mujeres) | 20 a 59 años (hombres) | 60 años y más |  |
| Peso/talla                                         | 20                     | 17                     | 15            |  |
| Circunferen<br>cia<br>cintura/braz<br>o/pantorilla | 14                     | 26                     | 18            |  |
| Presión<br>arterial                                | 14                     | 26                     | 18            |  |

Ilustración 9. Mediciones realizadas.

Las detecciones mediante formatos de riesgo y somatometría, se harán por padecimiento y número de pruebas realizadas y positivas.

| » 4.2. Detecciones mediante formatos de factores de riesgo y somatometría. |                    |                    |  |  |
|----------------------------------------------------------------------------|--------------------|--------------------|--|--|
| Formato<br>aplicado/somatometrí<br>a                                       | Pruebas realizadas | Resultado positivo |  |  |
| Diabetes Mellitus<br>(DM)                                                  | 20                 | 7                  |  |  |
| Hipertensión<br>arterial sistémica<br>(HAS)                                | 20                 | 5                  |  |  |
| Obesidad                                                                   | 11                 | 9                  |  |  |
| DM y HAS                                                                   | 40                 | 16                 |  |  |
| DM, HAS y obesidad                                                         | 50                 | 22                 |  |  |
| DM y obesidad                                                              | 45                 | 24                 |  |  |
| Obesidad y HAS                                                             | 14                 | 10                 |  |  |
| Depresión                                                                  | 5                  | 2                  |  |  |
| Ansiedad                                                                   | 4                  | 4                  |  |  |
| Alteraciones de<br>memoria                                                 | 2                  | 1                  |  |  |
| Desgaste del/de la<br>cuidador/a                                           | 2                  | 2 🗢                |  |  |

Ilustración 10. Detecciones mediante formatos de factores de riesgo y somatometría.

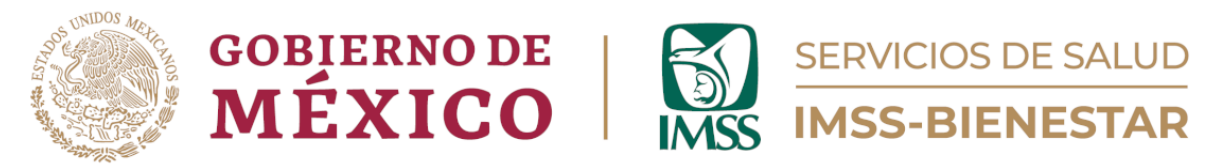

Llene también la información de cuántas pruebas de embarazo fueron realizadas, cuántas resultaron positivas y los resultados negativos. Si no hubiera datos anote le número "0" o si lo desconoce anote "9999".

| Б |                                                                                                    |   |
|---|----------------------------------------------------------------------------------------------------|---|
|   | ¿Cuántas pruebas de embarazo <b>fueron realizadas</b> ?<br>Si no hay dato, anote cero ("0") en el campo correspondiente. Si lo desconoce, anote "9999".                        |   |
|   | 8                                                                                                    |   |
|   | De las pruebas realizadas, ¿cuántas arrojaron <b>resultado positivo</b> ?<br>Si no hay dato, anote cero ('0') en el campo correspondiente. Si lo desconoce, anote "9999".<br>5 |   |
|   | De las pruebas realizadas, ¿cuántas arrojaron <b>resultado negativo</b> ?<br>Si no hay dato, anote cero ("0") en el campo correspondiente. Si lo desconoce, anote "9999".      |   |
|   | 3                                                                                                    | ÷ |

Ilustración 11. Detecciones mediante formatos de factores de riesgo y somatometría.

Respecto a las pláticas impartidas, debe anotar el total de pláticas impartidas de embarazo saludable, Diabetes Mellitus, Hipertensión Arterial Sistémica (HAS), Obesidad, Cuidadores, Salud Mental y Desgaste del cuidador/a. Si no hay dato anote "0", si lo desconoce anote "9999".

| » 4.4. Pláticas de promoción de la salud impartidas.                                                                                       |    |
|----------------------------------------------------------------------------------------------------|----|
| Embarazo saludable<br>Si no hay dato, anote cero (°0') en el campo correspondiente. Si lo desconoce, anote "9999".<br>2                    |    |
| Diabetes Mellitus (DM)<br>Si no hay dato, anote cero (°0') en el campo correspondiente. Si lo desconoce, anote "9999".<br>3                |    |
| Hipertensión arterial sistémica (HAS)<br>Si no hay dato, anote cero (°0') en el campo correspondiente. Si lo desconoce, anote "9999".<br>2 |    |
| Obesidad<br>Si no hay dato, anote cero ("0") en el campo correspondiente. Si lo desconoce, anote "9999".<br>3                              |    |
| Cuidadores<br>Si no hay dato, anote cero ("0") en el campo correspondiente. Si lo desconoce, anote "9999".<br>1                            |    |
| Salud mental<br>Si no hay dato, anote cero ("0") en el campo correspondiente. Si lo desconoce, anote "9999".<br>4                          |    |
| Desgaste del/de la cuidador/a<br>Si no hay dato, anote cero ("0") en el campo correspondiente. Si lo desconoce, anote "9999".<br>1         | \$ |

Ilustración 12. Pláticas de promoción de la salud impartidas.

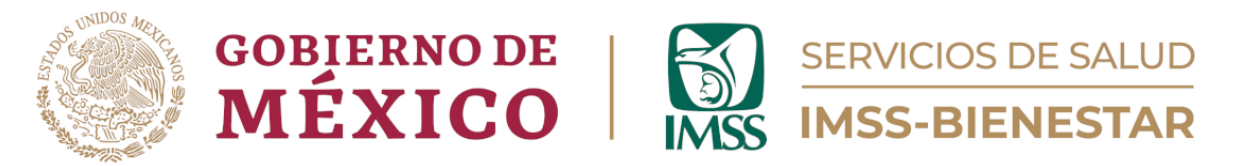

Las consultas médicas otorgadas a pacientes con dificultades de traslado (a la unidad médica) deberán anotarse por número de consultadas programadas, número de consultas otorgadas y cuidadoras/es identificadas/os. Si desconoce el número, anote 9999.

| 5. Consultas médicas otorgadas a pacientes con dificultades de traslado (a la unidad médica).                                       |    |
|----------------------------------------------------------------------------------------------------|----|
| Consultas programadas<br>Si no hay dato, anote cero ("0") en el campo correspondiente. Si lo desconoce, anote "9999".<br>3          |    |
| Consultas otorgadas<br>Si no hay dato, anote cero ("0") en el campo correspondiente. Si lo desconoce, anote "9999".<br>3            |    |
| Cuidadoras/es identificadas/os<br>Si no hay dato, anote cero ("0") en el campo correspondiente. Si lo desconoce, anote "9999".<br>3 | \$ |

Ilustración 13. Consultas médicas otorgadas a pacientes con dificultades de traslado.

Respecto a las detecciones, estas se registran en diferentes tablas para cada tipo de detección: tabla de detecciones de depresión, ansiedad, consumo de alcohol, consumo de tabaco y tabla consumo de sustancias psicoactivas.

En cada una de las tablas deberá ingresar la información solicitada, definiendo grupos de edad y sexo para los registros, y dividida entre realizadas y positivas, y su total.

| 6. Detecciones formato de depresión, ansiedad y consumo de sustancias psicoactivas. |            |           |       |  |  |
|-------------------------------------------------------------------------------------|------------|-----------|-------|--|--|
| Detecciones depresión                                                               |            |           |       |  |  |
| Grupo de<br>edad                                                                    | Realizadas | Positivas | Total |  |  |
| 10 a 19 años<br>(mujeres)                                                           | 6          | 2         | 6     |  |  |
| 10 a 19 años<br>(hombres)                                                           | 5          | 3         | 5     |  |  |
| 20 a 59 años<br>(mujeres)                                                           | 4          | 1         | 4     |  |  |
| 20 a 59 años<br>(hombres)                                                           | 3          | 0         | 3     |  |  |
| 60 y más<br>(mujeres)                                                               | 2          | 2         | 2     |  |  |
| 60 y más<br>(hombres)                                                               | 1          | 1         | 1     |  |  |

Ilustración 14. Detecciones de depresión.

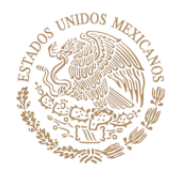

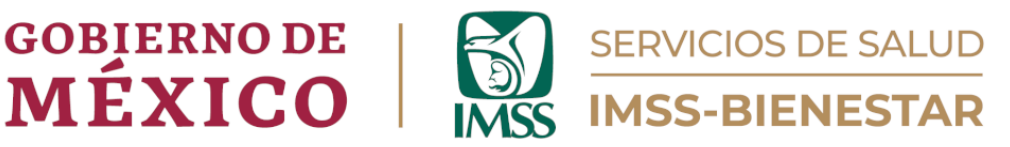

Finalmente, anote las detecciones de violencia familiar, alteraciones de memoria en personas de 60 y más y caídas en personas de 60 y más.

| 7. Otras detecciones.                                  |                                        |           |       |  |  |
|--------------------------------------------------------|----------------------------------------|-----------|-------|--|--|
| Detecciones violencia familiar                         |                                        |           |       |  |  |
| Grupo de<br>edad                                       | Realizadas                             | Positivas | Total |  |  |
| 10 a 14 años                                           | 4                                      | 2         | 4     |  |  |
| 15 a 19 años                                           | 9                                      | 4         | 9     |  |  |
| 20 y más<br>años                                       | 11                                     | 6         | 11    |  |  |
| Detecciones alteraci                                   | ones de memoria en personas de 60 y má | is años   |       |  |  |
| Sexo                                                   | Realizadas                             | Positivas | Total |  |  |
| Mujeres                                                | 7                                      | 5         | 7     |  |  |
| Hombres                                                | 5                                      | 2         | 5     |  |  |
| Detecciones <b>caídas en personas de 60 y más años</b> |                                        |           |       |  |  |
| Sexo                                                   | Realizadas                             | Positivas | Total |  |  |
| Mujeres                                                | 5                                      | 5         | 5     |  |  |
| Hombres                                                | 6                                      | 6         | 6 ÷   |  |  |

Ilustración 15. Otras detecciones.

Una vez concluido el registro de información, de clic en el botón de enviar y habrá terminado.

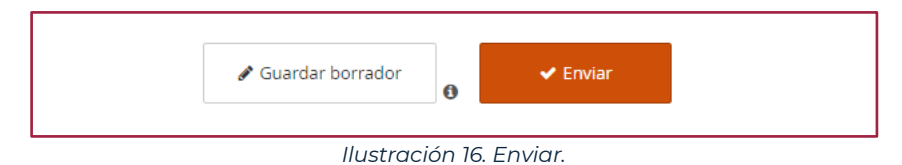

Si tiene alguna duda o comentario sobre esta guía o la cédula de registro de condiciones de salud favor de dirigirse al correo:

gestionsp@imssbienestar.gob.mx